**Classification - Internal** 

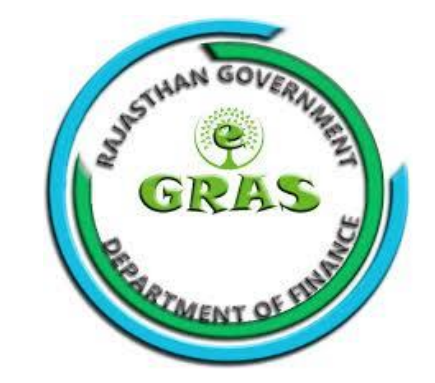

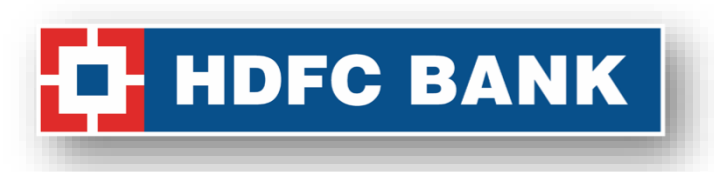

## Rajasthan e-GRAS Customer Journey-Cards

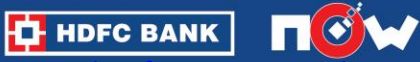

Har 121

1 - C. C.

#### **Rajasthan e-GRAS- Customer Journey- Summary**

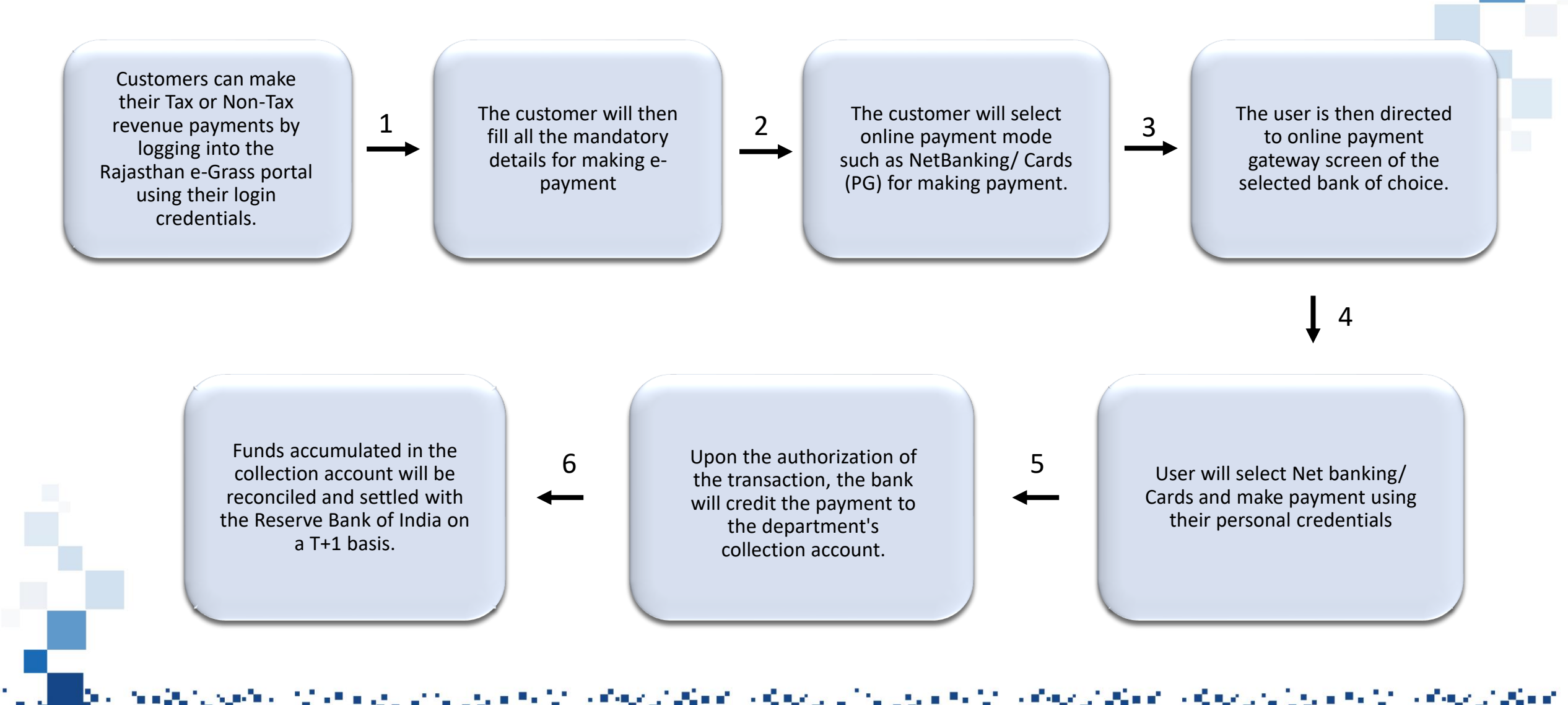

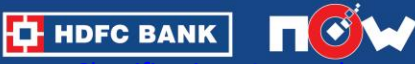

#### **Transaction Flow on e-GRAS**

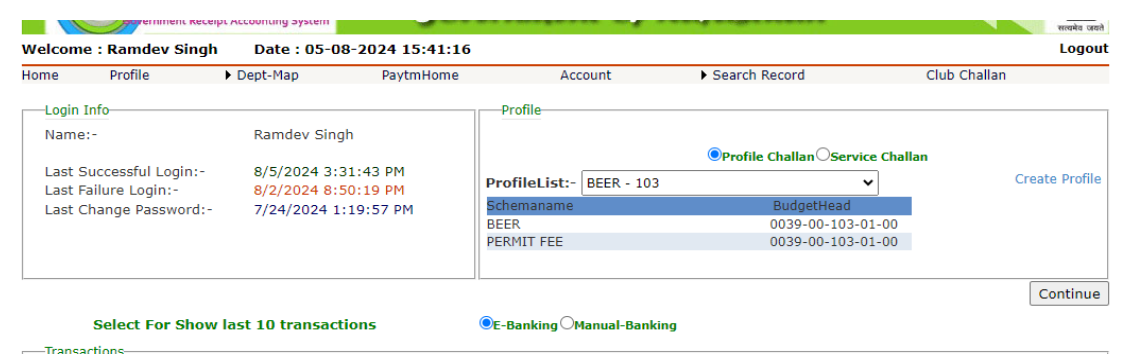

| anoucaono |             |          |         |             |        |               |      |        |     |
|-----------|-------------|----------|---------|-------------|--------|---------------|------|--------|-----|
| Sr.No     | ChallanDate | GRN      | Status  | PaymentType | Amount | Repeat        | View |        |     |
| 1         | 05/08/2024  | 20321559 | Pending | Online      | 3.00   | Repeat        | View | Verify |     |
| 2         | 02/08/2024  | 20321495 | Pending | Online      | 3.00   | <u>Repeat</u> | View | Verify |     |
| 3         | 02/08/2024  | 20321436 | Success | Online      | 3.00   | Repeat        | View |        | PDF |
| 4         | 02/08/2024  | 20321435 | Pending | Online      | 3.00   | Repeat        | View | Verify |     |
| 5         | 02/08/2024  | 20321433 | Pending | Online      | 3.00   | Repeat        | View | Verify |     |
| 6         | 02/08/2024  | 20321432 | Success | Online      | 3.00   | Repeat        | View |        | PDF |
| _         |             |          |         |             |        |               |      |        |     |

| me Profile     |                   | Velcome : Ramdev Singh Date : 05-08-2024 15:45:45 |            |               |              |  |  |  |  |  |
|----------------|-------------------|---------------------------------------------------|------------|---------------|--------------|--|--|--|--|--|
|                | Dept-Map          | PaytmHome                                         | Account    | Search Record | Club Challan |  |  |  |  |  |
|                |                   | E                                                 | -CHALLAN   |               |              |  |  |  |  |  |
|                |                   |                                                   |            |               |              |  |  |  |  |  |
| Servio         | e For             | Purpose For                                       |            | Remitter Info | Payment      |  |  |  |  |  |
| For: Excise    | e Department      |                                                   |            |               |              |  |  |  |  |  |
| For: Excise    | e Department      |                                                   |            |               |              |  |  |  |  |  |
| District       |                   |                                                   |            |               |              |  |  |  |  |  |
| TREASURY OFF   | ICE,AJMER         |                                                   |            | ~             |              |  |  |  |  |  |
| Service Obtain | From Office:      |                                                   |            |               |              |  |  |  |  |  |
| 16766-ADDITIC  | NAL EXCISE COMMIS | SIONER ZONE AJMER                                 |            | ~             |              |  |  |  |  |  |
| Treasury       |                   |                                                   |            |               |              |  |  |  |  |  |
| TREASURY OFF   | ICE,AJMER         |                                                   |            | ~             |              |  |  |  |  |  |
| Duration       |                   |                                                   |            |               |              |  |  |  |  |  |
| From Date:     | 05/08/2024        | To Date :                                         | 05/08/2024 | 1             |              |  |  |  |  |  |
|                |                   |                                                   |            |               |              |  |  |  |  |  |

- After successful log in on the portal, the customer will select the profile to be used for making payments
- They will select E-Banking option to make payment through online mode
- Post this, they will have to fill in the necessary details like type of service, district, etc
- And the proceed to make payment

とうそう しんしん かんしょう かいしん しんしょうしん

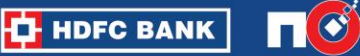

とうかい しょうかん かみかく しんかん

### **Transaction Flow on e-GRAS**

the status of

| reicom | e : Kamdev Singr | Date : 05-0   | 8-2024 15:45:45 |          |               |             |               | Logout |
|--------|------------------|---------------|-----------------|----------|---------------|-------------|---------------|--------|
| ome    | Profile          | Dept-Map      | PaytmHome       | Account  | Search Re     | ecord       | Club Challan  |        |
|        |                  |               | E               | -CHALLAN |               |             |               |        |
|        | <u> </u>         |               | <u> </u>        |          |               |             |               |        |
|        | Service For      |               | Purpose For     |          | Remitter Info |             | Payment       |        |
| For:   | Excise Dep       | artment       |                 |          |               |             |               |        |
| 0039   | -00-103-01-00    | )- PERMIT FEE |                 |          |               |             | 03            |        |
| Net    | Amount           |               |                 |          |               |             | 03            |        |
| Perm   | anent Account    | Number(PAN)   | )               |          |               |             |               |        |
| Paym   | ent Mode         |               |                 |          |               | )<br>Online | )<br>Manual   |        |
|        |                  |               |                 |          |               | Bre         | ak Up Details |        |
|        |                  |               |                 |          |               | Previous    | Next          |        |
|        |                  |               |                 |          |               |             |               |        |
|        |                  |               |                 |          |               |             |               |        |

|             | vernment Recei | ipt Accounting System | Govern        | ment of  | Rajasthan      |                | सत्वमेव जवते |
|-------------|----------------|-----------------------|---------------|----------|----------------|----------------|--------------|
| /elcome : F | Ramdev Singh   | Date : 05-08-         | 2024 15:45:45 |          |                |                | Logout       |
| ome I       | Profile        | Dept-Map              | PaytmHome     | Account  | Search Record  | Club Challan   |              |
|             |                |                       | E             | -CHALLAN |                |                |              |
|             |                |                       |               |          |                | <b>O</b>       |              |
|             | Service For    |                       | Purpose For   |          | Remitter Info  | Payment        |              |
| Remitter    | r's Name       |                       |               | Ramde    | ev Singh       |                |              |
| Mobile N    | No             |                       |               |          |                | 9999999999     |              |
| City        |                |                       |               |          |                | Nagaur         |              |
| TIN/Lea     | ase/Actt./ V   | ehicle/Tax-Id N       | lo            |          |                |                |              |
| Address     |                |                       |               |          | CL COMPOSITE S | HOP,Lalasari 🔶 |              |
| Remarks     | 5              |                       |               |          |                | *              |              |
|             |                |                       |               |          | Previou        | ıs Next        |              |

a dhean a' Mariata a

.

**P** . . . . .

とうそう しょうかん かいしょう しんしょう

HDFC BANK

والمرجعة والمراجع

P. . .

#### **Cards Payment Flow**

- 1. Select "PG/ Credit/ Debit" as the payment option and select "HDFC Bank" as the payment bank and select "PAY".
- 2. Confirm the payment details and select "Continue" or select "Cancel" in case of any changes to be made.

D HDFC BANK

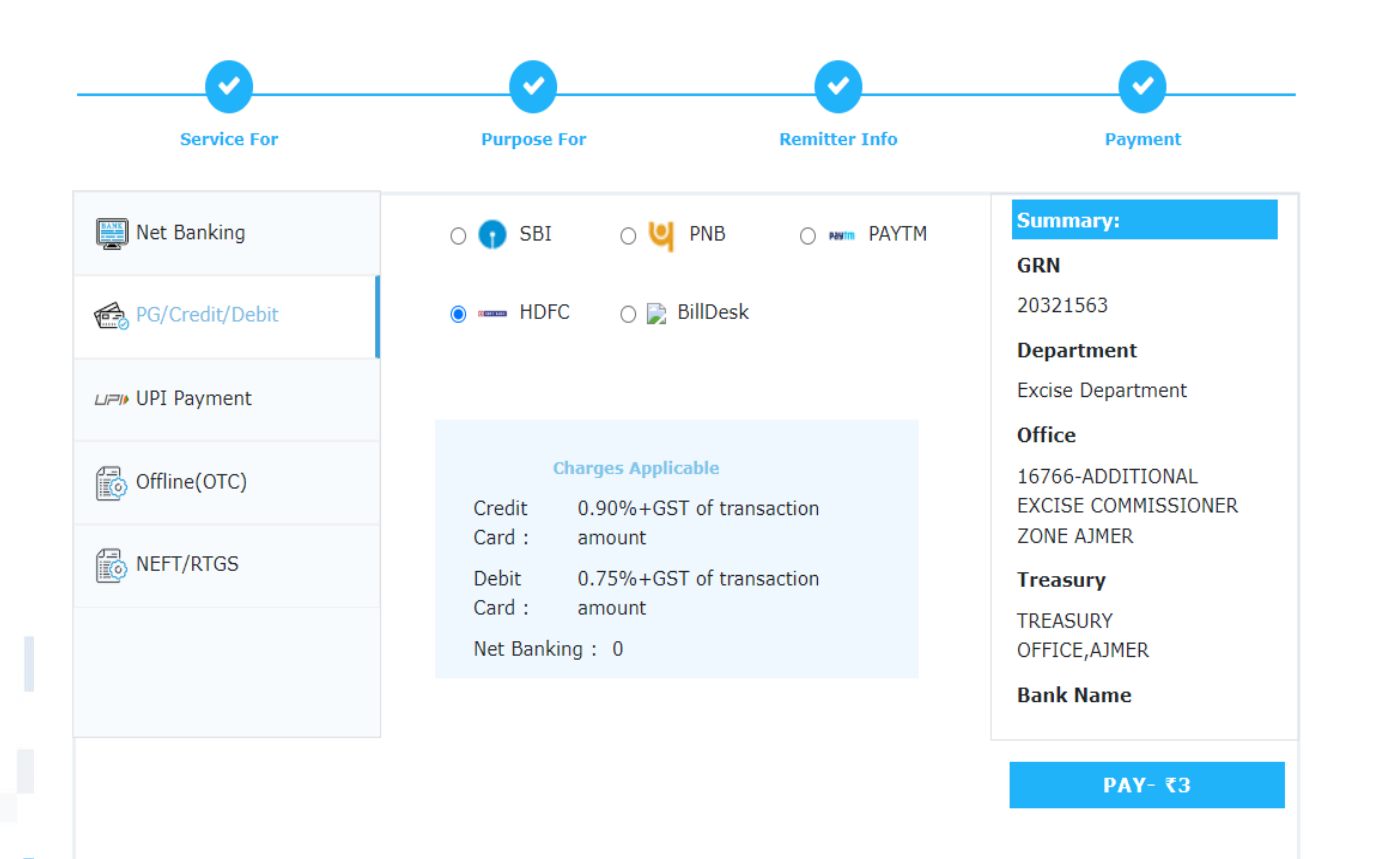

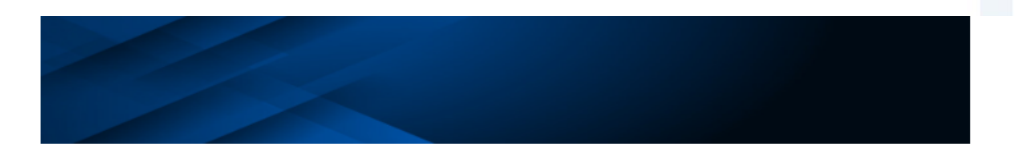

| Payment Details  |           |
|------------------|-----------|
| Reference Number | 20321563  |
| Amount           | 3.00      |
| Payment Mode     | NB, CC/DC |

Continue

医白色素 化乙基苯基 法法法律 化化学学 法法律法 法法律法律法 化乙基苯乙基 化乙基苯乙基 化乙基乙基乙基乙基乙基乙基乙基乙基乙基乙基乙基乙基乙基乙基乙基乙基乙基

Cancel

Warning: Do not click back or refresh button. It will terminate the transaction.

3. Add all the necessary card details and select "PAY".4. Enter the OTP received and select "SUBMIT".

| ₹3                                 |                   |  |
|------------------------------------|-------------------|--|
| English ~                          |                   |  |
| < Card                             |                   |  |
| All cards supported                |                   |  |
| Add New Card                       |                   |  |
| Card Number 4111 1111 1111 VISA    | Expiry<br>07 / 28 |  |
| Card Holder's name<br>Sunil Mammen | CVV<br>•••        |  |
|                                    |                   |  |
|                                    |                   |  |
| () This page will timeout in 10:4  | 44 minutes        |  |
| PAY ₹ 3                            |                   |  |

**1** - 1

| 7 Razorpay   OTP Page - Google ani razorpay com/v1/pay | Chrome                              | enticate                 |                                        |                           |  | × |
|--------------------------------------------------------|-------------------------------------|--------------------------|----------------------------------------|---------------------------|--|---|
|                                                        | <b>A</b> Razorpay                   |                          | v                                      | erified by<br><b>VISA</b> |  |   |
|                                                        | PAYING TO<br>e-To-Sundry<br>Account | TOTAL AMOUNT<br>₹ 3      | DATE<br>5 Aug 2024                     |                           |  |   |
| !                                                      | ENTER OTP                           | nber linked to your card | Secured by <i>A</i> F ending with 1111 | Razorpay                  |  |   |
|                                                        | 123456                              | Submit $ ightarrow$      |                                        |                           |  |   |
|                                                        | Cancel Resend OTP                   |                          |                                        |                           |  |   |
|                                                        |                                     | OR                       |                                        |                           |  |   |
|                                                        |                                     |                          | _                                      |                           |  |   |

and the Card

たいき かいしん いぞうえい

HDFC BANK

 $M \to 0.000$ 

#### **Classification - Internal**

5. Customer will be redirected to the bank payment acknowledgment page. Click **"DOWNLOAD"** to download the acknowledgment.

4. Customer will be then redirected to the Challan Reciept page on eGRAS portal. Click "**DOWNLOAD**" icon to download the receipt.

| Warning : Do not cl                                                                             | ose the tab. Please click continue to proceed.                                     |        | GRAS                                 | Department of Finan                | ce     |
|-------------------------------------------------------------------------------------------------|------------------------------------------------------------------------------------|--------|--------------------------------------|------------------------------------|--------|
| ≡ a0c7d669-1057-47f5-ac 1 /                                                                     | 1   - 93% +   🕄 👌                                                                  | ± 🖶 🗄  | by ernment Receipt Accounting System | Government of Rajasti              |        |
|                                                                                                 |                                                                                    | -      | User : Ramdev Singh                  | Date : 05-08-2024                  | Logout |
|                                                                                                 |                                                                                    |        |                                      | $\bigotimes$                       |        |
| E                                                                                               | -Acknowledgement                                                                   | _      |                                      | Challan Successfull                |        |
| Reference Id                                                                                    | pay_OhBN8IAAokykP9                                                                 |        |                                      | eGRAS Challan Receipt              |        |
| Amount                                                                                          | 3.00                                                                               |        |                                      | conno onanan neccipi               |        |
| CIN                                                                                             | HDFC2032156305082024                                                               |        | GRN                                  | 20321563                           |        |
| Bank Name<br>Transaction Date                                                                   | HDFC 2024/08/05 10:19:39                                                           | _      | For Amount                           | t <b>₹ 3.00</b><br>(Three Rupees ) |        |
| Status                                                                                          | SUCCESS                                                                            |        | Bank Refere                          | ence No. IK504473                  |        |
| (Note: This is a computer generated receipt and a time of challen submission to the department) | does not require any signature/stamp. Please enclose this e-Receipt with e-Challan | at the | Bank CIN                             | HDFC2032156305082024               |        |
|                                                                                                 |                                                                                    |        | Payment Da                           | ate 05-Aug-2024                    |        |
|                                                                                                 |                                                                                    | +      | Status                               | Success                            |        |
| Download                                                                                        | Redirecting in 2 seconds.                                                          | l .    |                                      |                                    |        |

しょうかん しょうかん かいしょう かんしょう

an a tha bha a tha an tha tha a tha an t

HDFC BANK

**Classification - Internal** 

# Thank You

HDFC BANK

•

1. C. C. C. C.

en de la Constantia de la Constantia de la Constantia de la Constantia de la Constantia de la Constantia de la

a Birdi, A

.

a Carl

**1**11